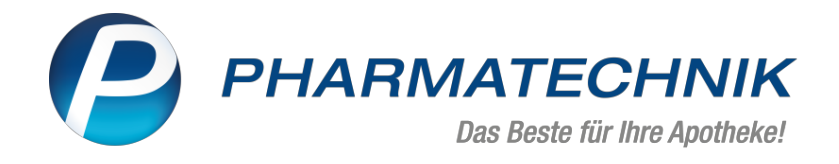

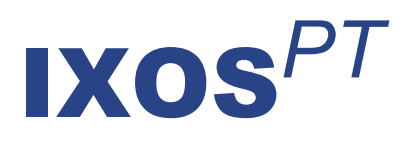

# Version 2022.6

Versionsbeschreibung

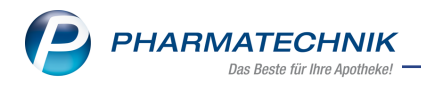

# Inhalt

| 1 Notes                                                                           | 3  |
|-----------------------------------------------------------------------------------|----|
| 1.1 Neue Funktion "Chats"                                                         | 3  |
|                                                                                   |    |
| 2.1 Hinweis auf Verordnungskorrektur bei Mengenanderung im Rezeptscan             | 4  |
| 2.2 Anpassung der Botengebuhr-Automatik                                           | 4  |
| 2.3 Verwurfabrechnung des Grippe-Impfstoffs in der Modellregion Nordrhein         | 5  |
| 3 Botendienst                                                                     | 6  |
| 3.1 Botendienst für Filial- und Partnerapotheken                                  | 6  |
| 3.2 Botenaufgaben können zeitgesteuert werden                                     | 9  |
| 4 Elektronischer Kostenvoranschlag                                                | 11 |
| 4.1 Apotheken-Faxnummer an Kostenträger übermitteln                               | 11 |
| 4.2 Ohne PZN-Hilfsmittel-Nr. übermitteln                                          | 11 |
| 5 Warenlogistik                                                                   | 12 |
| 5.1 MSV3-Dienstanbieter                                                           | 12 |
| 5.2 Gemeinsamer Einkauf                                                           | 12 |
| 5.3 Lieferavis                                                                    | 13 |
| 6 Kontakte                                                                        | 14 |
| 6.1 Neu: Familienkonzept                                                          | 14 |
| 7 ABDA-Datenbank                                                                  | 17 |
| 7.1 Neue Dokumententypen und Sondeneigenschaften in Artikel-Info Profi            | 17 |
| 8 Auswertungen                                                                    | 18 |
| 8.1 Selbsterklärung erweitert um Covid-19-Impfleistungen und -Impfstoffe          | 18 |
| 9 Reports                                                                         | 19 |
| 9.1 Neues Feld "eigene Unteraufträge"                                             | 19 |
| 9.2 Neue Felder "Fiktiver Netto-Umsatz" und "Fiktiver Rohertrag" zur Position     | 19 |
| 9.3 Zuschlag für pharm. Dienstleistungen                                          | 20 |
| 10 Systemeinstellungen                                                            | 22 |
| 10.1 Neuer Konfigurationsparameter "Anzeige Rezeptstatus 'Pharmazeutische Dienst- |    |
| leistung'"                                                                        | 22 |
| 11 IXOS App                                                                       |    |
| 11.1 Chatten                                                                      | 23 |
| 12 Web "Meine Apotheke"                                                           |    |
| 12.1 Ihre Apotheke im Internet                                                    |    |
| 12.2 Voraussetzungen zur Nutzung für die Apotheke                                 | 24 |
| 12.3 Voraussetzung zur Nutzung für den Kunden                                     | 24 |
| 12.4 Funktionen auf Apothekenseite                                                | 24 |
| 12.5 Funktionen auf Kundenseite                                                   |    |
| 12.6 Damit Ihre Kunden bei Ihnen online bestellen können                          | 25 |
| 13 Informationen zu aktuellen Themen im Apothekenmarkt                            |    |
| 13.1 Aktuelles zur Telematikinfrastruktur                                         |    |
| 13.2 Aktuelles zum E-Rezept - die Pharmatechnik-E-Rezept-Lösung                   | 26 |
| 13.3 Änderung im Arbeitsablauf aufgrund der Corona-Situation                      | 26 |
| 13.4 Aktuelles zur Kassensicherungsverordnung und TSE                             |    |
| 13.5 Aktuelles zu securPharm                                                      | 26 |
| 13.6 Aktuelle Download- und Serviceseiten                                         | 27 |
| 14 Unterstützung beim Arbeiten mit IXOS                                           |    |

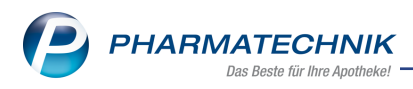

# 1 Notes

## 1.1 Neue Funktion "Chats"

### Anwendungsfall: Chats über Notes und/oder die IXOS App führen

Modul: Notes

#### Neu/geändert:

In den Notes gibt es die neue Funktion Chats:

| 😤 Nachrichter       | Nachrichten   |  |  |  |  |
|---------------------|---------------|--|--|--|--|
| Chats               |               |  |  |  |  |
| - Kalender          |               |  |  |  |  |
| J Aufgaben          | 🔰 Aufgaben    |  |  |  |  |
| ) Bestell-List      | Bestell-Liste |  |  |  |  |
| L Aufgabensteuerung |               |  |  |  |  |

Diese Form der Unterhaltung funktioniert

- innerhalb von IXOS von Arbeitsplatz zu Arbeitsplatz,
- vom IXOS-Arbeitsplatz zur IXOS App oder umgekehrt und
- von IXOS App zu IXOS App.

Sie dient zur raschen Kommunikation

#### Voraussetzungen:

- Sie haben die IXOS App auf Ihrem Mobilgerät installiert <u>IXOS App die mobile Anbin-</u> <u>dung an IXOS</u>
- Sie haben Ihr Mobilgerät über IXOS mit der App verbunden (Kontakte > Mitarbeiter > IXOS App > App verbinden), IXOS App (Mitarbeiter) IXOS mit der App verbinden

Mehr dazu lesen Sie in Chats.

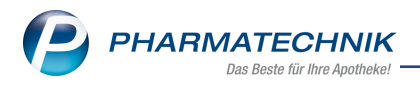

# 2 Kasse

### 2.1 Hinweis auf Verordnungskorrektur bei Mengenänderung im Rezeptscan

Anwendungsfall: Mengenänderung im Rezeptscan oder an der Kasse Modul: Kasse

Nou/goändort:

# Neu/geändert:

Wenn Sie bei einem E-Rezept (PZN Verordnung, Wirkstoffverordnung oder Freitextverordnung) im Rezeptscan oder an der Kasse eine Mengenänderung oder eine Dosierungsänderung vornehmen, dann erscheint automatisch eine Hinweismeldung, die Sie zur Verordnungskorrektur auffordert, um eine eventuelle Retaxation zu vermeiden.

|                                   | Korrektur der Verordnung<br>Die Anpassung bzw. Ergänzung der Verordnung vom Arzt<br>PIPAMPERON HEXAL 40MG TAB 100St (PZN 01023115)                                                                                                    |  |  |  |  |  |
|-----------------------------------|----------------------------------------------------------------------------------------------------|--|--|--|--|--|
| - Änderung der abzugebenden Menge |                                                                                                    |  |  |  |  |  |
| _                                 | erfordert eine Dokumentation durch die Auswahl von min. 1 Korrekturgrund.                                                                                                    |  |  |  |  |  |
|                                   | Um eine Retaxation zu vermeiden, wählen Sie für jede der angezeigten<br>Verordnungskorrekturen mindestens eine zutreffende Begründung aus                                                                                                    |  |  |  |  |  |
|                                   | Verordnungs <u>k</u> orrektur <u>W</u> eiter                                                                                                    |  |  |  |  |  |
|                                   |                                                                                                    |  |  |  |  |  |
|                                   |                                                                                                    |  |  |  |  |  |
|                                   |                                                                                                    |  |  |  |  |  |
|                                   | Korrektur der Verordnung<br>Die Anpassung bzw. Ergänzung der Verordnung vom Arzt<br>CANDECOR 8MG TABLETTEN TAB 98St (PZN 09633468)                                                                                                    |  |  |  |  |  |
| Â                                 | Korrektur der Verordnung<br>Die Anpassung bzw. Ergänzung der Verordnung vom Arzt<br>CANDECOR 8MG TABLETTEN TAB 98St (PZN 09633468)<br>- Anpassung der Dosierung                                                                                                    |  |  |  |  |  |
| Â                                 | Korrektur der Verordnung<br>Die Anpassung bzw. Ergänzung der Verordnung vom Arzt<br>CANDECOR 8MG TABLETTEN TAB 98St (PZN 09633468)<br>- Anpassung der Dosierung<br>erfordert eine Dokumentation durch die Auswahl von min. 1 Korrekturgrund.                                                                                                    |  |  |  |  |  |
| Â                                 | Korrektur der Verordnung         Die Anpassung bzw. Ergänzung der Verordnung vom Arzt         CANDECOR 3MG TABLETTEN TAB 98St (PZN 09633468)         - Anpassung der Dosierung         erfordert eine Dokumentation durch die Auswahl von min. 1 Korrekturgrund.         Um eine Retaxation zu vermeiden, wählen Sie für jede der angezeigten         Verordnungskorrekturen mindestens eine zutreffende Begründung aus. |  |  |  |  |  |

Mehr dazu lesen Sie in Verordnungskorrekturen am E-Rezept durchführen.

## 2.2 Anpassung der Botengebühr-Automatik

#### Anwendungsfall: Botengebühr abrechnen

Modul: Kasse

#### Neu/geändert:

Eine automatisch eingetragene Botendienst-Gebühr können Sie manuell entfernen. Ab sofort ist dieser Vorgang in der **Verkaufsverwaltung** nachvollziehbar:

In den Detailangaben zum Total / Auftrag im Register **Allgemein** gibt es die neue Information **Botengebühr manuell entfernt**.

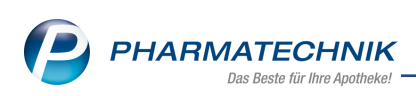

| Angemein    | Rabatt nach Total      | Abholterminal     |      |                                |                |
|-------------|------------------------|-------------------|------|--------------------------------|----------------|
|             |                        |                   |      |                                |                |
|             | Kanada Ma              |                   |      | 0.5                            |                |
|             | Kassenbon-Nr.          | 1101160719        | -    | Omain                          |                |
| Esstellung  | Externe vorgangsnr.    |                   |      | Besteidatum                    |                |
| erstenung   | Datum                  | 14.03.2022        |      | Ubrait 11:43:33                |                |
|             | Redieper               | Frau Rashe Girela |      | Arbeitsplatz KAS102            |                |
|             | oculere:               | 1123 148905 0-964 |      | Processing And The             |                |
|             | Bruttosumme            |                   | 5.00 | Zahlung Alles gleich           |                |
|             | Nettosumme             |                   | 5.00 | Botengebühr manuell entfernt 💌 |                |
|             |                        |                   |      |                                |                |
|             | PLZ zum Vorgang        |                   |      |                                |                |
| Erste       | elter Check-out-Coupon |                   | -    |                                |                |
|             |                        |                   |      | Boteogebühr manue              | l entfernt Z   |
| Nicht gegen | gescannte Artikel      |                   |      | botengeouni manue              | a dentrating ( |
| PZN         | Artikelbezeichnur      | 19                | DAR  | binheit Anbieter               | Menge          |
| 06876785    | IBUPROFEN AL 6         | 00                | FTA  | 20St ALIUD Pharma GmbH         | 1              |
|             |                        |                   |      |                                |                |
|             |                        |                   |      |                                |                |
|             |                        |                   |      |                                |                |
|             |                        |                   |      |                                |                |
|             |                        |                   |      |                                |                |
|             |                        |                   |      |                                |                |

Darüber hinaus greift die Botengebühr-Automatik bei folgenden Kriterien nicht mehr:

- Rezepturen
- Generische Artikel
- Vorablieferungen

Mehr dazu lesen Sie in Detailangaben zum Verkauf und in Gebühr auswählen.

## 2.3 Verwurfabrechnung des Grippe-Impfstoffs in der Modellregion Nordrhein Anwendungsfall: Verwurf des Grippe-Impfstoffes in der Modellregion Nordrhein abrechnen

#### Modul: Kasse

#### Neu/geändert:

Am Ende der Grippe-Impfsaison können Sie den Verwurf der letzten angebrochenen 10er-Packung eines Grippe-Impfstoffes gegenüber der AOK Rheinland/Hamburg abrechnen.

Mehr zur empfohlenen Vorgehensweise lesen Sie in <u>Grippeschutzimpfung in den einzelnen</u> Modellregionen abrechnen.

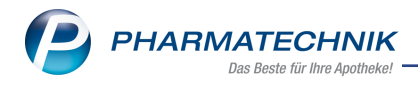

# **3 Botendienst**

Für alle im folgenden beschriebenen Funktionen gilt als Voraussetzung, dass Sie über eine aktivierte Lizenz "IXOS U5-Botendienst" verfügen. Mehr zum Aktivieren der Lizenz lesen Sie in Zusatzmodule.

### 3.1 Botendienst für Filial- und Partnerapotheken

## Anwendungsfall: Botendienst in einem Filial- und Partnerapothekenverbund nutzen Modul: Botendienst

#### Neu/geändert:

Der Botendienst wurde um die Möglichkeit erweitert, Botendiensttouren auch in Filial- und Partnerapotheken nutzen zu können.

#### Neue Funktionen und Änderungen:

• Sie können beim Anlegen **einmaliger** oder **ständiger** Touren die Option **Filialtour** aktivieren (1) und mit Filialen (2) im Dialog **Apothekenauswahl** festlegen, welche Ihrer anderen Apotheken mit eingeschlossen werden soll:

| Einmalige Botente                 | our anlegen                                                         |       |
|-----------------------------------|---------------------------------------------------------------------|-------|
| Tourname*<br>Lieferdatum*<br>Bote |                                                                     | •     |
| Hinweis<br>Filialtour             | Start: eigene Apotheke Filialen IANK KRI RFF                        |       |
| (1                                |                                                                     | 2     |
| Apothekenaus                      | wahl                                                                |       |
| Bitte wählen                      | ı Sie die Filialen aus, für die eine gemeinsame Tour geplant werden | soll. |
| Filiale                           |                                                                     |       |
| 🗹 eigene                          | e Apotheke: Morales Apotheke - ANK                                  |       |
| Garcia                            | Apotheke - KRI                                                      |       |
| Levien                            | Apotheke - BEE                                                      |       |

 Im Dialog Ständige Touren erkennen Sie eine Filialtour am zugehörigen Symbol A.
 Außerdem erhalten Sie einen Tooltipp mit Informationen zur Tour wie "Tour ist Filialtour", "Name der Startapotheke", "teilnehmende Apotheke(n)" und "Kürzel der Apotheken".

| Ständige Touren       |                                                                                                    |                          |
|-----------------------|----------------------------------------------------------------------------------------------------|--------------------------|
| Name<br>16-Uhr-Tour 🕱 | Poto<br>Filialtour:<br>Startapotheke:<br>Morales Apotheke - ANK<br>teilnehmende Apotheken:<br>eigene Apotheke: Morales Apotheke - ANK<br>Garcia Apotheke - KRI<br>Levien Apotheke - BEE | 1<br>Do, Fr, Sa um 16:00 |

• Automatisch angelegte Botenaufgabe "Filialabholung" bei Filialverkäufen Legt eine Filiale eine Tourstation an, so wird automatisch in der Filiale eine Tourstation zur Abholung angelegt, die auch in der Startapotheke erscheint.

| / | ٩n | sich | nt Startapotheke (KAR        | )                                                    | An | sicł | nt Filialapotheke (GAB       | ) |                                       |   |              |
|---|----|------|------------------------------|------------------------------------------------------|----|------|------------------------------|---|---------------------------------------|---|--------------|
| ſ | Ð  | •    | Tour <alle touren=""></alle> | ▼ Lieferstatus <all< p=""></all<>                    | Ð  | Ξ    | Tour <alle touren=""></alle> | • | Lieferstatus <alle></alle>            | • | •            |
|   |    | 0    | 12-Uhr-Tour (Start KAR)      | Fischer, Conni                                       |    | 0    | 12-Uhr-Tour (Start: KAR)     |   | Fischer, Conni                        | Â | <b>?</b> 10. |
|   |    |      | 👔 Filialabholung: GAB        | Bernheimer Straße 2                                  |    |      | Gaby Apotheke                |   | Bernheimer Straße 25<br>81925 München |   | 9            |
|   |    |      | Aldridge, Alisia             | 81925 München<br>Münchner Straße 15<br>82319 München |    |      | Byrne, Hershel               |   | Münchner Straße 15<br>82319 München   |   |              |

Die Botenaufgabe **Abholung** kann nicht verschoben oder separat gelöscht werden. Sie wird nur automatisch mit gelöscht, wenn die zugehörige Tourstation aus der Tour gelöscht wird.

 In den Registerkarten Planen/Packen, Liefern/Abrechnen und Archiv gibt es eine neue Spalte für Filialtouren. Tooltipps und Symbole zeigen an, dass es sich um eine Filialtour handelt, welche Apotheke die Startapotheke ist und welche Lieferstationen zu Ihrer Apotheke gehören (schwarz dargestellt und bearbeitbar) und welche Lieferstationen zu einer Filialapotheke gehören (grau dargestellt und nicht bearbeitbar mit Kürzel der jeweiligen Apotheke).

#### Tourstationen verschieben:

- in der Registerkarte **Planen/Packen** können eigenen Tourstationen von allen teilnehmenden Apotheken verschoben werden. Fremdstationen darf nur die Startapotheke in andere Filialtouren verschieben.
- in der Registerkarte **Liefern/Abrechnen** darf nur noch die Startapotheke Tourstationen verschieben.

| ٠ |     | Tour <alle touren=""></alle> | eferstatus <alle></alle>              | Filialtour<br>Startapotheke: eigene Apotheke         |        |                  | <b>3</b> •      |
|---|-----|------------------------------|---------------------------------------|------------------------------------------------------|--------|------------------|-----------------|
| Ð | 0   | 16-Uhr-Tour (Start: ANK)     | Alexander                             | 🙊 9 01.03.22 16:00                                   | 112,20 | 1:32h            | 5 Stationen 📋 🖆 |
| L | - 0 | Heinrich, Heidi              | Georgenstraße 27<br>00008 München     | 91.03.22 16:10                                       | 10,69  | 2 01.03.22 08:55 |                 |
| L | 0   | Furter, Franz                | Frankfurter Ring 34<br>00008 München  | 92 01.03.22 16:26                                    | 41,50  | 3 01.03.22 09:12 |                 |
| L | - 0 | Strasser, Hugo               | Bernheimer Straße 27<br>81925 München | 01.03.22 16:40<br>angelegt in Filiale: Levien Apothe | 18,22  | 1 01.03.22 08:53 |                 |
| L | 0   | 🛄 Herbi Herbert              | CosimastraBe 24<br>00852 München      | BEE 🙀 01.03.22 16:52                                 | 14,95  |                  |                 |
| L | 0   | Frida Feier                  | Denninger Straße 42<br>00852 München  | BEE 👧 01.03.22 17:07                                 | 26,84  | 2 01.03.22 09:08 |                 |
| ŀ | ?   | 16-Uhr-Tour (Start: ANK)     | Alexander                             | 😤 🌻 02.03.22 16:00                                   | 0,00   |                  | 0 Stationen     |
|   | ?   | 16-Uhr-Tour (Start: ANK)     | Alexander                             | 🛞 💡 03.03.22 16:00                                   | 0,00   |                  | 0 Stationen     |

• Im Dialog **Zur Tour zuordnen** erscheint bei Filialtouren auch das zugehörige Symbol mit ausführlichem Tooltipp zu Startapotheke, eigener Apotheke und teilnehmenden Apotheken.

| Ζı | ur Tour zuordnen                                         |   |                                                                                                    | 🕞 🖓 |
|----|----------------------------------------------------------|---|----------------------------------------------------------------------------------------------------|-----|
|    | Tour<br>14-Uhr-Tour<br>Täglich<br>14-Uhr-Tour<br>Täglich | Â | Filialtour:<br>Startapotheke:<br>Klößchen Apotheke - KLÖ<br>teilnehmende Apotheken:<br>eigene Apotheke: Klößchen Apotheke - KLÖ<br>Gaby Apotheke - GAB<br>Karl Apotheke - TAR<br>Tarzan Apotheke - TAR |     |

• Die **Lieferliste (Standard)** enthält neben Adress- und Kundendaten und dem zu zahlenden Betrag auch das Apothekenkürzel derjenigen Filiale, aus der die Station stammt.

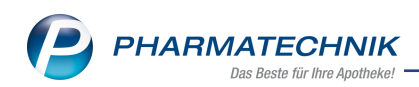

| Lieferliste<br>Freitext für Boten: |                                                     | Feierabendto | ur, 08.03.2022, 18:00 Uhr<br>Bote: Carsten, Peter |
|------------------------------------|-----------------------------------------------------|--------------|---------------------------------------------------|
| #1 Münchner Straße 15, 82319 Müne  | chen <mark>(KLÖ)</mark>                             |              | Kunde - TODO                                      |
| Tel:<br>Lieferzeitpunkt:           | Ware geliefert:<br>Zu zahlen:<br>Erhaltener Betrag: | € 10,00      | Botenlieferung:<br>81913, 81914                   |
|                                    | Unterschrift Empfänger                              | r            |                                                   |

#### Abholungen aus Filiale als Botenaufgabe mit eigenem Symbol

Abholungen aus einer Filialapotheke sind mit dem zugehörigen Symbol \Lambda in der Tourliste gekennzeichnet:

| ٠ |   | Tour <alle touren=""></alle>   | Lieferstatus <a< th=""><th>Alle&gt; •</th><th></th><th></th><th></th></a<> | Alle> •    |                    |      |                 |
|---|---|--------------------------------|----------------------------------------------------------------------------|------------|--------------------|------|-----------------|
|   | 0 | Tour Abend                     |                                                                            | 9          | 09.03.22 18:30     | 0,00 | 1 Station       |
| ۲ | ? | Tour Früh                      |                                                                            | 9          | 10.03.22 09:30     | 0,00 | 0 Stationen     |
| ۰ | ? | Tour Mittag                    | Ackerman                                                                   | 9          | 10.03.22 12:30     | 0,00 | 0 Stationen     |
| 8 | • | Muster Filialtour (Start: ME)  |                                                                            | 🏦 💡        | 10.03.22 13:00     | 0,00 | 3 Stationen 🛄 🕫 |
|   | • | Gemeinschaftspraxis Muster     | Bahnhofstr. 1<br>82319 Starnberg                                           | <b>9</b> 1 | bis 09.03.22 14:00 | •    |                 |
|   | • | Filialabholung: APO            | OBwaldstr 1<br>82319 Starnberg                                             | APÇ 🧙      |                    |      |                 |
|   | • | 😽 Heim am See                  | Seestr. 1<br>82319 Starnberg                                               | APÇ 🤧      |                    | •    |                 |
|   | ? | Baumer Filialtour (Start: APO) |                                                                            | 🙊 🤗        | 10.03.22 17:30     | 0,00 | 0 Stationen 🚆 🖕 |

Diese Abholungen können nicht separat gelöscht werden, sondern nur, indem die gesamte Tourstation von der anlegenden Filiale gelöscht wird.

#### • Tour optimieren - F12 bei Filialtouren

Bei Botentouren im Filialverbund beginnen Touren immer an der Startapotheke. Nach **Tour optimieren - F12** erscheinen zuerst die Abholstationen in aufsteigender Ent-fernung, dann folgen die Tourstationen.

- Tourprotokoll zeigt alle Tourstationen, auch Filialstationen Das Tourprotokoll ist von allen an der Tour teilnehmenden Filialen vollständig einsehbar.
- Digitale Lieferliste: Hinweis auf Filiale (Kürzel)

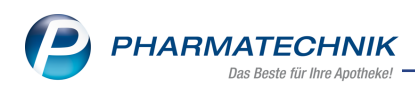

Werden bei einer Tour Stationen aus mehreren Filialen beliefert, so erscheint in der Tourstation dasjenige Filial-Apothekenkürzel, aus dem die Lieferung stammt.

| 0/6                                                        | Nachmittagstour                                         |     |
|------------------------------------------------------------|---------------------------------------------------------|-----|
| 1 +21                                                      | min Arnett, Bert                                        | ^   |
| Münch<br>82319 9<br>ca. 13:5<br>aus Apo                    | ner Straße 15<br>Starnberg<br>54 Uhr<br>otheke: KAR     |     |
| 2 +36                                                      | imin Bennett, Ayana                                     | ~   |
| 3 +41                                                      | min Filialabholung: KLÖ                                 | ^   |
| Possen<br>82319 S<br>ca. 14:1<br>aus Ape                   | hofener Straße 65<br>Starnberg<br>14 Uhr<br>otheke: KLÖ | 2   |
|                                                            |                                                         |     |
| 4 +52                                                      | 2min Böswirth, Kory                                     | ^   |
| Bahnho<br>82319 S<br>ca. 14:2<br>aus Apo                   | ofstraße 15<br>Starnberg<br>25 Uhr<br>otheke: KLÖ       |     |
| 5 +92                                                      | min Heinrich Hilario                                    | *   |
| 6 +13                                                      | 4min Kegebein, Berenic                                  | e 💙 |
| US-Bote - v20<br>powered by<br>PHARMATECH<br>abweichend JS | NIK IXOS<br>S-US-Bote - v20                             |     |

Mehr dazu lesen Sie auch in <u>Botendienst mit Filialapotheken</u> sowie in <u>Botentour anlegen und</u> <u>bearbeiten</u>.

## 3.2 Botenaufgaben können zeitgesteuert werden

#### Anwendungsfall: Botenaufgaben anlegen oder bearbeiten Modul: Botendienst

# Neu/geändert:

Im Modul Botendienst können Sie Botenaufgaben zeitsteuern. Dazu gibt es die Möglichkeit, im Fenster "Botenaufgabe bearbeiten" unter Zeitpunkt einen Start- oder Ende-Zeitpunkt auszuwählen und mit Datum und Uhrzeit zu spezifizieren.

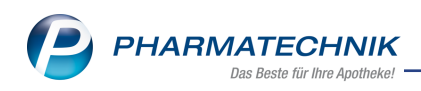

| Botenaufgabe bearbeiten 🔤 😭 |                |              |              |           |  |  |  |  |  |  |
|-----------------------------|----------------|--------------|--------------|-----------|--|--|--|--|--|--|
|                             | Hinweis*       |              |              |           |  |  |  |  |  |  |
|                             |                |              |              |           |  |  |  |  |  |  |
| 1                           | Zeitpunkt      |              |              |           |  |  |  |  |  |  |
|                             |                | ab 🔽         | 28.02.2022 - | 00:00     |  |  |  |  |  |  |
|                             | Adresse        | Keine Angabe |              |           |  |  |  |  |  |  |
|                             | Adressat*      | ab           |              |           |  |  |  |  |  |  |
| ļ                           |                | bis          |              |           |  |  |  |  |  |  |
|                             | Zusatz         |              |              |           |  |  |  |  |  |  |
|                             | Ortstoil       |              |              |           |  |  |  |  |  |  |
|                             | Church a Marth |              |              |           |  |  |  |  |  |  |
|                             | Straise/INr.*  |              |              |           |  |  |  |  |  |  |
|                             | PLZ/Ort*       |              |              | 9         |  |  |  |  |  |  |
|                             | Land           |              |              |           |  |  |  |  |  |  |
|                             |                |              |              |           |  |  |  |  |  |  |
|                             |                |              |              |           |  |  |  |  |  |  |
| Γ                           | Kontakt        |              | ОК           | Abbrechen |  |  |  |  |  |  |
|                             | suchen         |              | E12          | Ees       |  |  |  |  |  |  |
|                             | F2             |              | F12          | ESC       |  |  |  |  |  |  |

Mehr dazu lesen Sie auch in <u>Botenaufgabe anlegen</u> und in <u>Ständige Botenaufgabe anlegen</u> <u>und bearbeiten</u>.

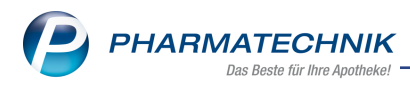

# 4 Elektronischer Kostenvoranschlag

### 4.1 Apotheken-Faxnummer an Kostenträger übermitteln

Modul: Elektronischer Kostenvoranschlag

# Anwendungsfall: Elektronischen Kostenvoranschlag an Kostenträger übermitteln Neu/geändert:

Sofern Sie im Firmenstamm eine Faxnummer hinterlegt haben, wird diese ab sofort an den Kostenträger übermittelt.

Mehr dazu lesen Sie hier: Der elektronische Kostenvoranschlag.

#### 4.2 Ohne PZN-Hilfsmittel-Nr. übermitteln

Modul: Elektronischer Kostenvoranschlag

#### Anwendungsfall: Elektronischen Kostenvoranschlag an Kostenträger übermitteln Neu/geändert:

Um Rückmeldungen des Kostenträgers zu vermeiden, werden jetzt die in Sonderfällen verwendeten generischen PZN (Ohne PZN Hilfsmittel) ausgefiltert und nicht übermittelt.

| Abrechnungsinformationen Hilfsmittel |                 |       |          | 0 |
|--------------------------------------|-----------------|-------|----------|---|
| Artikelbezeichnung                   | DAR             | Einhe | nit      |   |
| Ohne PZN Hilfsmittel voll            |                 |       |          |   |
|                                      |                 |       |          |   |
| PZN                                  |                 |       |          |   |
| Hilfsmittelnr.                       | 1234567890      |       |          |   |
| Abrechnungsnummer                    | 1234567890      |       |          |   |
| Abrechnungsnummer 2                  |                 |       |          |   |
| Abrechnungskennzeichen               | 00 Neulieferung |       |          |   |
| LEGS baw. AC/TK                      | AC12345         |       |          |   |
| Versorgungszeitraum von              |                 | bis   |          |   |
| HM zum Verbrauch                     |                 |       |          |   |
|                                      |                 |       |          | _ |
|                                      | 0               | ж     | Abbreche | n |
|                                      | P               | 12    | Esc      |   |

Mehr dazu lesen Sie hier: Der elektronische Kostenvoranschlag.

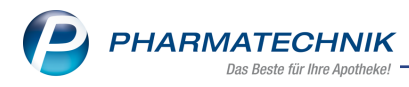

# 5 Warenlogistik

### 5.1 MSV3-Dienstanbieter

#### Anwendungsfall: MSV3-Anbieter auf der Seite Sendeparameter einrichten

Modul: Kontakte, Warenlogistik

#### Neu/geändert:

Folgende MSV3-Anbieter verwenden nun das Sendeprotokoll **MSV3 Version 2.0** für Online-Anfragen und Bestellungen:

- Hexal AG
- 1A Pharma GmbH
- Ancavion GmbH
- WALA Heilmittel GmbH
- Dr. Hauschka Kosmetik
- ratiopharm GmbH

Im Dropdown-Feld MSV3-Dienstanbieter sind diese Anbieter daher unter MSV3 2.0 gelistet.

Mehr dazu lesen Sie hier: MSV3 Dienstanbieter

#### 5.2 Gemeinsamer Einkauf

# Anwendungsfall: Lokalen Warenkorb in gemeinsamen Warenkorb umbuchen

### Modul: Warenlogistik

#### Neu/geändert:

Sie können jetzt den gesamten lokalen Warenkorb oder einzelne Positionen des lokalen Warenkorbs in einen bereits bestehenden gemeinsamen Warenkorb umbuchen. Dazu nutzen Sie in der Warenkorbübersicht bzw. in den Warenkorbdetails die Funktion **Umb**-

#### buchen - Alt+F10.

| In gemeinsamen Warenkorb umbuc                                             |                                         |                                                         |                               |               | <b>1</b>         |
|----------------------------------------------------------------------------|-----------------------------------------|---------------------------------------------------------|-------------------------------|---------------|------------------|
| Name                                                                       | Abruf                                   | Bestellschluss Tag                                      | Anlagedatum AAr               | rt Pos We     | rt               |
| HEXAL AG                                                                   |                                         |                                                         | 03.03.2022                    | 4 81          | 4,24             |
| Wählen Sie den gemeinsamen Wa<br>Dieser Vorgang kann nicht rückgär<br>Name | irenkorb aus, in<br>ngig gemacht t<br>A | den der selektierte W<br>verden.<br>bruf Bestellschluss | Tag Anlagedatum<br>03.03.2022 | AArt Pos<br>2 | Wert<br>1.101,00 |
|                                                                            |                                         |                                                         |                               | OK            | Abbrechen        |
|                                                                            |                                         |                                                         |                               | F12           | Esc              |

Mehr dazu lesen Sie hier: Lokalen Warenkorb in gemeinsamen Warenkorb umbuchen

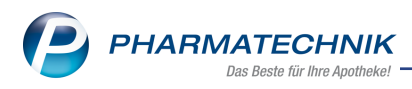

### 5.3 Lieferavis

#### Anwendungsfall: Beim Gegenscannen erfasste Menge löschen

**Modul:** Kontakte, Warenlogistik

#### Neu/geändert:

Möchten Sie bei der Lieferungserfassung im Gegenscanmodus die erfasste Menge wieder auf 0 ändern, nutzen Sie die Funktion **Löschen - F4**. In diesem Fall wird nicht die gesamte Artikelzeile gelöscht, sondern die Menge des Artikels auf 0 gesetzt.

#### Gemeinsamer Einkauf:

Bei der Lieferungserfassung eines gemeinsamen Einkaufs im Gegenscanmodus werden die anteiligen Mengen der Filialen im Detailbereich mit **Löschen - F4** auf "0" geändert. Mehr dazu lesen Sie hier: <u>Auftrag gegenscannen</u>

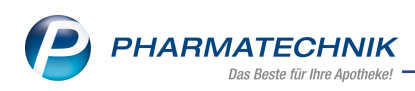

# 6 Kontakte

### 6.1 Neu: Familienkonzept

#### Anwendungsfall: Kontakte zu einer Familie zuordnen und verwalten

Modul: Kontakte

#### Neu/geändert:

Kunden können Sie jetzt zu einer Familie zusammenfassen und die Verwaltung sowie die Fakturierung familienübergeifend vornehmen. Darüber hinaus können personenbezogene Coupons und Bonuspunkte familienübergreifend eingelöst werden.

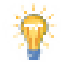

Vorbereitend sprechen Sie das Vorgehen beim Erstellen von Familien und anderen Verknüpfungen zwischen Kunden mit Ihrem Datenschutzbeauftragen ab und passen ggf. die betroffenen Dokumente an. Beachten Sie dabei, dass die in IXOS vorhandene Einwilligungserklärung lediglich eine Vorlage ist und angepasst werden sollte.

#### Neue Funktionen und Änderungen

- Kontakte zu einer Familie zusammenfassen und Ansprechpartner definieren Dazu gibt es zwei verschiedene Vorgehensweisen:
  - Im Modul Kontakte auf der Seite spezifische Daten finden Sie den neuen Bereich Beziehungen. Über den Browse-Button am Feld Familie öffnet sich das Fenster zur Kontaktauswahl.
  - 2. Bei einem kundenbezogenen Verkaufsvorgang an der Kasse gelangen Sie direkt über das Icon 2. / 2. in die Kontaktauswahl. Hier werden Kunden-Kontakte mit dem glei-

das Icon 🖛 / 🖛 in die Kontaktauswahl. Hier werden Kunden-Kontakte mit dem gleichen Nachnamen vorgeschlagen.

In der Kontaktauswahl suchen Sie den Kontakt, den Sie als Familienmitglied zuordnen möchten.

| Anschließend öffnet sich das Fenster | Familiendetails. |
|--------------------------------------|------------------|
|--------------------------------------|------------------|

| Familiende | etails            |              |           |            |           |                    |                 |     | R (2)     |
|------------|-------------------|--------------|-----------|------------|-----------|--------------------|-----------------|-----|-----------|
|            | Ansprechpartner*  | Madden, Gv   | ven       |            |           |                    |                 |     |           |
|            | Straße / Nr.      | Wiesenweg    |           |            | 179       |                    |                 |     |           |
|            | PLZ / Ort         | 00336        | Oberwiese | nthal      |           |                    |                 |     |           |
|            |                   |              |           |            |           |                    |                 |     |           |
| Re         | echnungsstellung  | je Familienm | itglied   |            |           | •                  |                 |     |           |
|            |                   | 2            |           |            |           |                    |                 |     |           |
|            | aktive Mitglieder | 2            |           |            |           |                    |                 |     |           |
|            |                   |              |           |            |           |                    |                 |     |           |
| Na         | ame               | Vorname      | 9         | GebDatum   | Adresse   |                    | _               |     |           |
| 🦹 Ma       | idden             | Gwen         |           | 16.06.1943 | Wiesenweg | g 179, 00336 Obe   | erwiesenthal    |     | <b>a</b>  |
| Ма         | arlowe            | Angelyn      |           | 24.07.1920 | Von-Beulw | itz-Strasse 107, 0 | 0281 Hirschberg | A   |           |
|            |                   |              |           |            |           |                    |                 | _   |           |
|            |                   |              |           |            |           |                    |                 |     |           |
|            |                   |              |           |            |           |                    |                 |     |           |
|            |                   |              |           |            |           |                    |                 |     |           |
|            |                   |              |           |            |           |                    |                 |     |           |
|            |                   |              |           |            |           |                    |                 |     |           |
|            |                   |              |           |            |           |                    |                 |     |           |
| Speicher   | n Familie         | Ansprecht    | art. Ku   | nden-      | Drucken   |                    | Г               | ОК  | Abbrechen |
|            | löschen           | festlege     | n de      | etails     |           |                    |                 |     |           |
| F1         | F4                | F7           |           | F8         | F9        |                    |                 | F12 | Esc       |

Hier prüfen Sie, ob bereits eine Einwilligungserklärung für alle Familienmitglieder vorliegt, definieren den Ansprechpartner und legen die Rechnungsstellung fest.

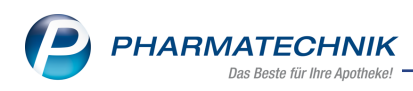

#### Kundenbezogene Coupons einlösen

Verfügbare personalisierte Coupons können auch familienübergreifend eingelöst werden. Diese Funktionalität aktivieren Sie mit dem Konfigurationsparameter <u>Coupons familien</u>übergreifend einlösen. Bei Aufruf der verfügbaren Coupons an der Kasse über das Icon

werden Ihnen im Fenster **Coupons einlösen** die Coupons aller Familienmitglieder

angezeigt. Mehr dazu lesen Sie in: Einlösen von Rabattcoupons

#### • Bonuspunkte einlösen

Die Bonuspunkte werden weiterhin kontaktbezogen gesammelt. Die Einlösung kann jedoch auch familienübergreifend erfolgen. Diese Funktionalität aktivieren Sie mit dem Konfigurationsparameter <u>Bonuspunkte familienübergreifend einlösen</u>.

Sie finden ihn in den Systemeinstellungen der Kontakte auf der neuen Seite Familie.

#### • Familienbezogen fakturieren

Abhängig von der Einstellung in den Familiendetails erfolgt die Rechnungsstellung

je Familienmitglied

• **je Familienmitglied mit Sammelschein an Ansprechpartner** oder

#### • gesamt an Ansprechpartner

In den Offenen Posten und an der Kasse erkennen Sie an diesem Icon <sup>200</sup>, wenn bei einem Familienmitglied noch offene Vorgänge bestehen.

#### Reports erstellen

Folgende neue vordefinierte Abfragen stehen in der Ergebniskategorie **Kunden** zur Verfügung:

- ungültige Familien
- Umsätze nach Verkaufsart
- Rechnungsstellung Familie

Zur Erstellung von eigenen Reports-Abfragen in der Ergebniskategorie **Kunden** stehen folgende Felder zur Verfügung:

- Familienzuordnung
- Ist Familienmitglied
- Status Familie
- Status Ansprechpartner Familie
- Anzahl aktive Familienmitglieder
- Rechnungsstellung Familie

In der Ergebniskategorie Verkäufe gibt es folgende neue Felder:

- Familie und ihre Mitglieder
- Kunde ist Familienmitglied
- Auswertungen erstellen

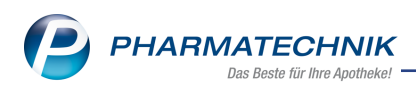

Es gibt ein neues Auswertungskriterium bei der Auswertung von Abverkäufen. Aktivieren Sie die Checkbox **Inkl. Familienmitglieder**, wenn die Einträge aller zugeordneten Familienmitglieder bei der Auswertung berücksichtigt werden sollen. Familienmitglieder, die einem Heim zugeordnet sind, werden nicht berücksichtigt. Mehr dazu lesen Sie hier: Auswertungen erstellen

#### Datenschutz

Die Auskunft über personenbezogene, verarbeitete Daten innerhalb IXOS sowie die Auskunftshistorie enthalten jetzt auch Angaben zur zugeordneten Familie in den Kundenstammdaten.

#### Migration von bestehenden Familien-Konstrukten

Kunden, die Sie bisher lediglich über dieselbe Kundenkartennummer als Familie gepflegt haben, können Sie im Fenster **Familiendetails** migrieren. Dazu steht Ihnen dieses touch-

bare Icon zur Verfügung: ₫

Haben Sie bisher die Heimstruktur zur Verwaltung einer Familie genutzt, so können Sie die Bewohner dieses 'Heims' mit der Funktion **Strg+F11 - Familie aus Heimbew.** als neue Familie erstellen. Der Kunde des Heims wird als Ansprechpartner festgelegt. Im Fenster Familiendetails können sie das jederzeit ändern.

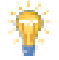

Das Heim wird dabei gelöscht, der Vorgang ist irreversibel.

Mehr dazu lesen Sie hier: Familiendetails.

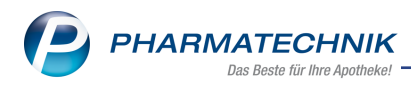

# 7 ABDA-Datenbank

### 7.1 Neue Dokumententypen und Sondeneigenschaften in Artikel-Info Profi

Modul: ABDA-Datenbank

Anwendungsfall: Neue Dokumententypen und Sondeneigenschaften Neu/geändert:

Die ABDATA liefert zum 01.04.2022 weitere Daten:

#### Neue Dokumententypen

- Diätetikum-Dokument
- Faltschachtel-Diätetikum
- Verbandmittel-Dokument

In der **Spezialsuche** der ABDA-Datenbank können sie ab dem 01.04.2022 nach diesen neuen Dokumenten suchen.

Mehr dazu lesen Sie hier: Dokumente zum Fertigarzneimittel einsehen und hier: Spezialsuche.

#### Neue Sondeneigenschaften

- Konnektorlumen
- Anschlussart

Im Fenster **Kriterien zur Sondengängigkeit festlegen** finden Sie ab 01.04.2022 das neue Feld **Konnekturlumen**.

Mehr dazu lesen Sie hier: Kriterien zur Sondengängigkeit festlegen

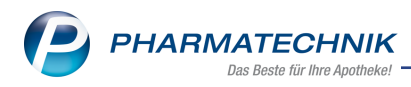

# 8 Auswertungen

#### 8.1 Selbsterklärung erweitert um Covid-19-Impfleistungen und -Impfstoffe

Anwendungsfall: Covid-19-Impfleistungen und -Impfstoffe abrechnen

Modul: Auswertungen

Neu/geändert:

Die Einträge zur Abrechnung wurden um die Einträge

Covid-19-Impfleistung einschließlich Zertifikate und

#### Covid-19-Impfstoffe

erweitert, um die entsprechenden Auswertungen zu ermöglichen.

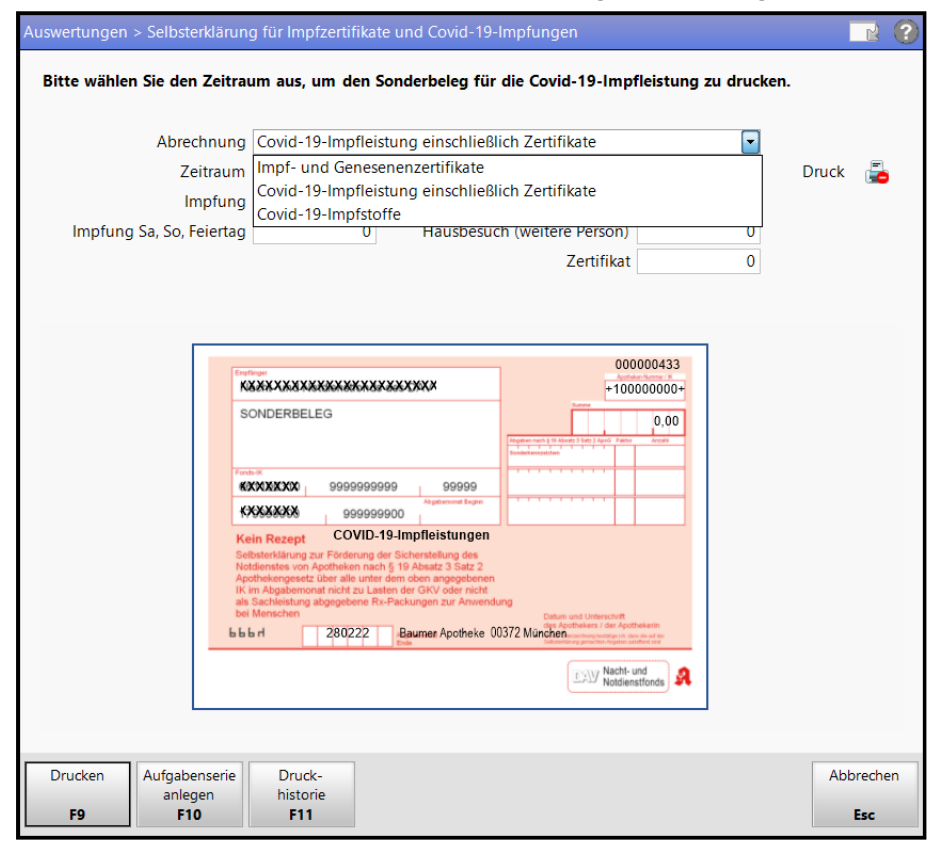

Wählen Sie aus der DropDown-Liste **Abrechnung** den jeweiligen Punkt aus.

Mehr dazu lesen Sie in Selbsterklärung für Impfzertifikate und Covid-19-Impfungen.

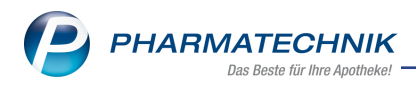

# 9 Reports

### 9.1 Neues Feld "eigene Unteraufträge"

#### Anwendungsfall: eigene Unteraufträge auswerten

Modul: Reports

#### Neu/geändert:

In der Ergebniskategorie **Lieferanten** finden Sie in der Gruppe **Unteraufträge** das Feld **eigene Unteraufträge**. Damit können Sie jetzt auch selbst angelegte Unteraufträge auswerten. Sofern Sie mehrere eigene Unteraufträge für einen Lieferanten angelegt haben, aktivieren Sie die entsprechenden im Fenster **Bedingung für das Feld "eigene Unteraufträge"**.

| A Reports                                                                                                    |                                   |                  |             |             |                  |           | 6         | 1 -       | ? @    | ) द्व   | ×   |
|----------------------------------------------------------------------------------------------------|-----------------------------------|------------------|-------------|-------------|------------------|-----------|-----------|-----------|--------|---------|-----|
| MMR-Übersicht Lieferanten-Abfrage 1                                                                                                    | Artikel-Abfrag                    | 1 Anbiete        | r-Abfrage 1 | +           |                  |           |           |           |        |         |     |
| Suchen P                                                                                                    | Status: Entspr                    | icht Aktiv       |             |             |                  |           |           |           |        | ×       | D   |
| Eigenschaften                                                                                                    | <ul> <li>Unterauftrag</li> </ul>  | Abholungen: Ja   | э           |             |                  |           |           |           |        | ×       | 0   |
| <ul> <li>Einkauf - Bestellung</li> </ul>                                                                                                    | Unterauftrag                      | Blutprodukte: N  | Nein        |             |                  |           |           |           |        | ×       |     |
| Einkauf - Gutschrift                                                                                                    | <ul> <li>Lieferantenty</li> </ul> | o: Entspricht Gr | roßhändler  |             |                  |           |           |           |        | ×       |     |
| Einkauf - Rechnung                                                                                                    |                                   |                  | Feld aus de | er Feldlist | te in diesen Ber | eich zieh | en        |           |        |         |     |
| Einkauf - Retoure                                                                                                    |                                   |                  |             | 017         | 0.1              | Talas     |           | 114 01 -  | T      |         | i l |
| Einkauf - Wareneingang                                                                                                    | Name A                            |                  |             | PLZ         | Ort              | leinr.    | UA Abr    | UA Blut   | Тур    |         | 1.1 |
| <ul> <li>Stammdaten</li> </ul>                                                                                                    | Alliance H                        | lealthcare Deu   | tschland AG | 60489       | Frankfurt        |           | ji        | nein      | Großha | ndler   | - 1 |
| <ul> <li>Unteraufträge</li> </ul>                                                                                                    | Max Jenn                          | e                |             | 88123       | Truberdingen     |           | ja        | nein      | Großhä | ndler   |     |
| Unteraultrag Detabbungsmittel<br>Unteraultrag Bitatpodukte<br>Unteraultrag Freiwahl<br>Unteraultrag Kauptalphabet<br>Unteraultrag Kauptalphabet<br>Unteraultrag Kohlartikel<br>Unteraultrag Sichtwahl<br>eigene Unteraulträge<br>Unteraulträge verwenden<br>2 Zusatzinformationen |                                   |                  | •           | ·           | Ŧ                | ·         | Ť         | Ť         |        | *       |     |
|                                                                                                    |                                   | 1                |             |             | Li               | eferante  | n insgesa | mt: 2 🔻   | ausg   | ewählt: | ō   |
| Bearbeitung beenden                                                                                                    | -প্র                              | Komplex   🔀      |             | Erg 🗄       | gebnis verarbei  | ten       | Lieferan  | ten-Detai | ls 🛛 🖹 |         |     |

Mehr dazu lesen Sie in Ergebniskategorie Lieferanten.

# 9.2 Neue Felder "Fiktiver Netto-Umsatz" und "Fiktiver Rohertrag" zur Position

#### Anwendungsfall: Positionsinformationen auswerten

#### Modul: Reports

#### Neu/geändert:

In der Abfragekategorie "Verkäufe" gibt es die zwei neuen Felder "Fiktiver Netto-Umsatz zur Position" und "Fiktiver Rohertrag zur Position".

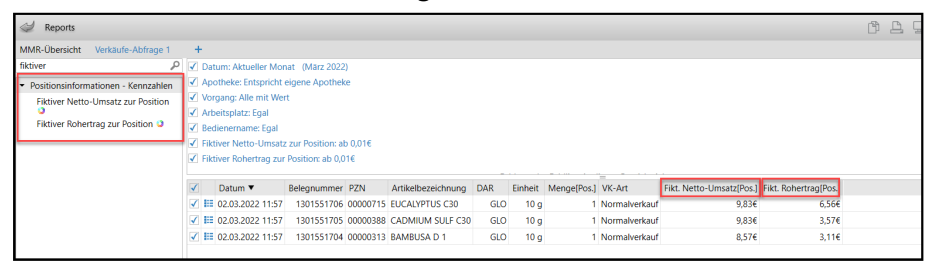

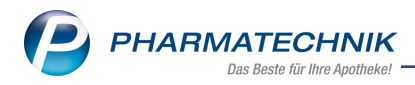

Voraussetzung: Sie verfügen über eine MMR-Lizenz.

- **Fiktiver Netto-Umsatz zur Position:** Netto-Umsatz nach fiktivem Einzelpreis (Eigen-VK, UVP, APO-VK oder Standard-VK) in netto.
- Fiktiver Rohertrag zur Position: Rohertrag gemäß fiktivem Netto-Umsatz

Mehr dazu lesen Sie in Ergebniskategorie Verkäufe.

#### 9.3 Zuschlag für pharm. Dienstleistungen

#### Anwendungsfall: Zuschlag für pharm. Dienstleistungen

#### Modul: Reports

#### Neu/geändert:

Zum 15.12.2021 wurde mit dem VOASG ein Zuschlag für die Finanzierung von pharmazeutischen Dienstleistungen nach § 129 5e SGB V eingeführt. Wir informierten Sie in einer IXOS-Sondermeldung bereits ausführlich.

Die Auswertungskennzahlen wurden rückwirkend zum 15.12.2021 angepasst und zeigen ab sofort in allen betreffenden Auswertungen die korrigierten Werte an.

In der Abfragekategorie "Verkäufe" wurde die Umsatz-/Rohertragsanalyse bezüglich Beiträge zum NNF erweitert. Für eigene Abfragen gibt es das neue Feld **Pharm. Dienstleistungs-Bei-**

#### trag zur Position.

Die Ergebnisliste weist jetzt den Zuschlag (netto) der pharmazeutischen Dienstleistung je Posi-

| tion aus                                                                                                    | •                                                                                       |                      |      |                       |                     |                       |              |             |                     |                               |                |                           |              |           |             |             |
|----------------------------------------------------------------------------------------------------|-----------------------------------------------------------------------------------------|----------------------|------|-----------------------|---------------------|-----------------------|--------------|-------------|---------------------|-------------------------------|----------------|---------------------------|--------------|-----------|-------------|-------------|
| A Reports                                                                                                    |                                                                                         |                      |      |                       |                     |                       |              |             |                     |                               | P              | <b>B</b> (                | -            | ? @       | ন বি        | ×           |
| MMR-Übersicht                                                                                                    | Beiträge zur                                                                            | n Nacht- ur          | nd N | otdienst              | +                   |                       |              |             |                     |                               |                |                           |              |           |             |             |
| Artikel                                                                                                    | Kunden                                                                                  | Mitarbeiter          |      | Lieferanten           | Anbieter            | Wareneingänge         | Gutschrifter | Ver         | käufe Apoth         | eken/Filialen                 |                |                           |              |           |             |             |
| Suchen                                                                                                    |                                                                                         | <i>م</i>             | Mit  | hilfe dieser Abi      | frage können Sie di | e Beiträge zum Nacht- | und Notdier  | stfonds erm | nitteln. Bitte wähl | en Sie die Verkaufsart (Selbs | sterklärung: R | ezeptverk                 | auf-Gr       | ün und -P | rivat;      |             |
| Vordefinierte Ab                                                                                                    | fragen                                                                                  |                      | Ab   | control of the second | nezepiverkauriokv/  | Monat (Mara 20)       | 220          | uie summe   | munkoon der An      | zeigespalten für menge und    | INDPRENA       | (rus)                     |              |           |             |             |
| <ul> <li>Abschreibung</li> </ul>                                                                                       |                                                                                         |                      | 100  | recrinungsi           | nonat Aktueller     | monat (marz zo        |              |             |                     |                               |                |                           |              |           |             |             |
| <ul> <li>Aufträge zu He</li> </ul>                                                                                     | im                                                                                      |                      | Ve   | rkaufsart             | Entsprich           | t Rezeptverkauf-G     | rün, Rezej   | ptverkauf   | Privat              |                               |                |                           |              |           |             |             |
| <ul> <li>Enweiterte Vorg</li> </ul>                                                                                    | angssuche                                                                               |                      |      | 0N                    | Artikelbezeich      | nung                  | DAR          | Einheit     | Absatz [Pos.]       | VK-Art                        | NDF-Beit       | rag[Pos]                  | Ph.          | DL-Beitr  | ag (Po      | s]          |
| <ul> <li>Kundenbezoge</li> </ul>                                                                                       | ne Auswertun                                                                            | igen                 |      | 233046                | OMEP 20MG           |                       | HKM          | 30 St       | 1                   | Rezeptverkauf-Privat          |                | 0,21€                     |              |           | 0,20        | 6 0         |
| Umsatz-/Roher     Reiträge zum                                                                                         | tragsanalysen                                                                           |                      |      | 983619                | RAMILICH 2.5M       | IG TABLETTEN          | TAB          | 100 St      | 1                   | Rezeptverkauf-Privat          |                | 0,21€                     |              |           | 0,20        | €           |
| Notdienstfon                                                                                                    | ds (NNF)                                                                                |                      |      | 970491                | SIMVASTATIN         | 1A PHARMA 10MG        | FTA          | 100 St      | 1                   | Rezeptverkauf-Privat          |                | 0,21€                     |              |           | 0,20        | €           |
| Umsatz<br>Pflegehilfsmit<br>Kunde<br>Umsätze nach<br>Umsätze nach<br>Umsätze nach<br>Umsätze/Roh<br>• Verkaufsstatisti | telversorgung<br>h Ärzten<br>h Familien<br>h Mehrwertste<br>h PLZ<br>erträge gesan<br>k | g nach<br>Huer<br>nt |      |                       |                     |                       |              |             |                     |                               |                |                           |              |           |             |             |
| Neue Abfrage                                                                                                    | e 📹 Abfrac                                                                              | je bearbeite         | <    | Ŧ                     |                     | Ť                     | v            | ¥           | Σ *                 | Verkaufspositi                | onen insge     | Σ ×<br>samt: 0<br>käufe-D | •<br>Aetail: | ausge     | Σ<br>wählt: | -<br>><br>0 |

Mehr dazu lesen Sie in <u>Vordefinierte Abfragen: Ergebniskategorie Verkäufe</u> und in <u>Ergebniskategorie Verkäufe</u>.

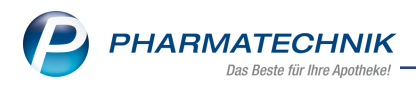

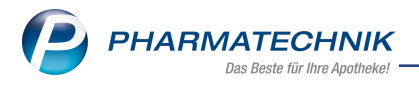

# 10 Systemeinstellungen

# 10.1 Neuer Konfigurationsparameter "Anzeige Rezeptstatus 'Pharmazeutische Dienstleistung'"

#### Anwendungsfall: Verkaufsart auswählen

Modul: Systemeinstellungen

#### Neu/geändert:

Für (zukünftige) Abrechnung von pharmazeutischen Dienstleistungen gibt es den neuen Konfigurationsparameter "Anzeige Rezeptstatus 'Pharmazeutische Dienstleistung'".

Sie finden den Konfigurationsparameter unter

#### Systemeinstellungen > Verkauf > Kasse > Arbeitsplatz > Allgemeines zum Abverkauf

Voreinstellung: inaktiv

Wenn Sie den Parameter aktivieren, so erscheint im Fenster **Verkaufsart** auswählen die Auswahlmöglichkeit für Pharmazeutische Dienstleistungen:

| Verkaufs | art auswählen         |                              |                                                                  |           |  |  |  |  |
|----------|-----------------------|------------------------------|------------------------------------------------------------------|-----------|--|--|--|--|
| N        | Normalverkauf         |                              |                                                                  | <b>_</b>  |  |  |  |  |
| 0        | Zuzahlungsfrei/Mehrk  | costenpflichtig              | Personen unter 18, Schwangerschaft, 2<br>Versicherte, BVG, BEG   | Zuz.befr. |  |  |  |  |
| 0 (K)    | Kinderrezept          |                              | Personen unter 18<br>Geburtsdatum ab <b>04.03.2004 - heut</b>    | e         |  |  |  |  |
| 1        | Zuzahlungspflichtig/N | /lehrkostenpflichtig         | Personen über 18<br>Postbeamte A, Bundespolizei                  |           |  |  |  |  |
| 2        | Sprechstundenbedarf   |                              | Arztpraxen                                                       |           |  |  |  |  |
| 9        | Rezept nach § 27a SG  | BV                           | Behandlung zur künstl. Befruchtung                               |           |  |  |  |  |
| 10 (M)   | Zuzahlungsfrei/Mehrl  | costenfrei                   | Bundeswehr,<br>Landesversicherungsanstalt                        | =         |  |  |  |  |
| 11 (H)   | Zuzahlungspflichtig/N | /lehrkostenfrei/HM-frei      |                                                                  | -         |  |  |  |  |
| 12 (Z)   | Zuzahlungsfrei/Mehrl  | costenpflichtig/HM-pflichtig |                                                                  |           |  |  |  |  |
| 13 (A)   | Zuzahlungspflichtig/N | Nehrkostenfrei/HM-pflichtig  |                                                                  |           |  |  |  |  |
| 14 (B)   | BG-Rezept             |                              | Arbeitsunfall, Berufskrankheit                                   |           |  |  |  |  |
| 15 (E)   | Ersatzverordnung (ZU  | frei, MKpfl.)                | Ersatzarzneimittel nach § 31a Rahmenvertrag                      |           |  |  |  |  |
| 20 (L)   | Pflegehilfsmittel     |                              | Abrechnung von Pflegehilfsmitteln (Anlage 2)                     |           |  |  |  |  |
| 22 (D)   | Pharmazeutische Dier  | nstleistung(ZUfrei, MKfrei)  | Abrechnung von Pharmazeutische Dienstleistung<br>(§129 5e SGB V) |           |  |  |  |  |
| G        | Grünes Rezept         |                              | Grünes Rezeptformular                                            |           |  |  |  |  |
| р        | Privatrezent          |                              |                                                                  | -         |  |  |  |  |
| Formul   | lar-Typ               |                              |                                                                  |           |  |  |  |  |
| Eigene   | IK                    |                              |                                                                  | •         |  |  |  |  |
|          |                       |                              | ОК                                                               | Abbrechen |  |  |  |  |
|          |                       |                              | F12                                                              | Esc       |  |  |  |  |

Mehr dazu lesen Sie in Anzeige Rezeptstatus "Pharmazeutische Dienstleistung".

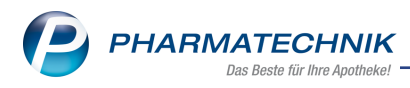

# 11 IXOS App

## 11.1 Chatten

### Anwendungsfall: In der IXOS App und mit IXOS-Arbeitsplätzen chatten Modul: -

#### Neu/geändert:

In der IXOS App können Sie mit einem Mobilgerät innerhalb der Apotheke chatten. Dies funktioniert

- von IXOS App zu IXOS App
- von IXOS App zu IXOS-Arbeitsplatz oder umgekehrt und
- innerhalb von IXOS von Arbeitsplatz zu Arbeitsplatz

#### Sie können

- mit einer Person,
- mit mehreren Personen (Gruppenchat, siehe auch Chats),
- mit der gesamten Apotheke oder
- mit angeschlossenen Filial- und Partnerapotheken (sofern die zugehörige Lizenz freigeschaltet ist)

chatten.

#### Systemvoraussetzungen

- **iOS** mindestens Apple iPhone 6 mit iOS Version 12.5.5
- Android mindestens Android Version 9 (API Level 28)

#### Weitere Voraussetzungen:

- Sie haben die IXOS App auf Ihrem Mobilgerät installiert, <u>IXOS App die mobile Anbin-</u> <u>dung an IXOS</u>
- Sie haben Ihr Mobilgerät über IXOS mit der App verbunden (Kontakte > Mitarbeiter > IXOS App > App verbinden), IXOS App (Mitarbeiter) IXOS mit der App verbinden

Mehr dazu lesen Sie in IXOS App - die mobile Anbindung an IXOS.

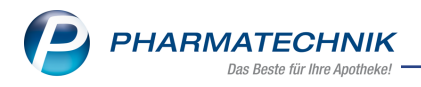

# 12 Web "Meine Apotheke"

## **12.1 Ihre Apotheke im Internet**

# Anwendungsfall: Eigene Webseite für Angebotsdarstellung und Onlinebestellungen erstellen

Modul:

#### Neu/geändert:

Web "Meine Apotheke" ermöglicht Ihnen, den digitalen Auftritt Ihrer Apotheke zu stärken. Ihre Kunden können über Web "Meine Apotheke"

- Rezepte einlösen und Produkte online bei Ihnen vorbestellen (Click & Collect),
- ihre Bestellungen einsehen und bereits gekaufte Medikamente erneut bestellen,
- Nachrichten zu Bestellungen mit Ihnen austauschen,
- digitale Dokumente von Ihnen erhalten (aktuell digitale Kassenbons) und
- ihren von Ihrer Apotheke gepflegten Medikationsplan ansehen und oder einen eigenen Einnahmeplan erstellen.

Dies funktioniert auf Kundenseite auch in Verbindung mit der App "Meine Apotheke".

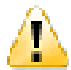

Die Anbindung von Web **Meine Apotheke** an IXOS wird als **kostenpflichtiges Zusatzprodukt** ("Meine Apotheke" Web und App) angeboten. Diese Lizenz umfasst sowohl die mobile Anbindung, die App "Meine Apotheke", als auch die Internet-Anbindung mit Web "Meine Apotheke.

Wenden Sie sich bei Interesse an Ihren PHARMATECHNIK-Vertriebsmitarbeiter.

#### 12.2 Voraussetzungen zur Nutzung für die Apotheke

- Sie verfügen über eine aktivierte Lizenz "Meine Apotheke" Web und App.
- Sie verfügen über eine eigene Homepage.

#### 12.3 Voraussetzung zur Nutzung für den Kunden

- Der Kunde hat sich registriert (hier) oder er bestellt bei Ihnen als Gast (hier).
  - Ein Kunde, der sich über die App "Meine Apotheke" registriert hat <u>(hier)</u>, kann diese Daten auch auf der Webseite "Meine Apotheke" nutzen (und umgekehrt).
- Sie haben den Zugang des Kunden freigeschaltet. <u>Mehr dazu im Thema 'Freischalten des</u> <u>App-Zugangs für den Kunden (App)</u>.
- Der Kunde hat sich registriert, wahlweise auf Ihrere Webseite oder über die App "Meine Apotheke" über QR-Code oder online. <u>Mehr dazu im Thema 'Installation und Regis</u>trierung der App auf dem Mobilgerät des Kunden'.

#### 12.4 Funktionen auf Apothekenseite

- Sie können Ihren Webauftritt individuell und eigenständig gestalten oder gestalten lassen.
- Angebote lassen sich schneller und zielgerichtet präsentieren, z.B. mit der neuen Funktion "Sortiment".

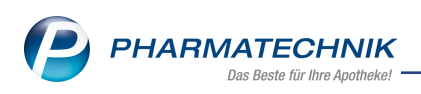

# 12.5 Funktionen auf Kundenseite

- Eine Kundin/ein Kunde kann sich auf Ihrer Apothekenwebseite registrieren. Das Konto gilt dann sowohl für die App als auch für die Webanwendung.
- Hardwareseitig können alle Mobilgeräte (Handy oder Tablet) oder ein PC oder Notebook verwendet werden.
- Bestellvorgänge werden synchronisiert und sind auf allen Geräten abrufbar.
- Auch eine Bestellung als Gast ohne Konto oder Registrierung ist möglich.
- Rezepte können als Foto oder als E-Rezept eingelöst werden.
- Kunden erhalten automatisch Benachrichtigungen über den Bestellstatus und können auch mit der Apotheke kommunizieren. Voraussetzung dazu ist, dass zumindest die E-Mail-Adresse bekannt sein muss, für SMS-Kommunikation auch die Mobilfunkrufnummer.

# 12.6 Damit Ihre Kunden bei Ihnen online bestellen können

- 1. Lassen Sie die Lizenz "App und Web Meine Apotheke" freischalten.
- 2. Gestalten Sie Ihre Webseite oder lassen Ihre Webseite von einem externen Unternehmen gestalten (hier).
- 3. Schalten Sie den Kundenzugang frei (hier).
- 4. Unterstützen Sie den Kunden, damit er sich registriert (hier).

#### Mehr dazu lesen Sie auch in

- Web "Meine Apotheke" Einführung
- Anmelden und Bestellen (Kunden)
- FAQ häufig gestellte Fragen

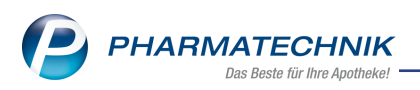

# 13 Informationen zu aktuellen Themen im Apothekenmarkt

Zahlreiche neue Herausforderungen bestimmen täglich Ihren Apothekenalltag, insbesondere auch auf dem Gebiet der gesetzlichen Regelungen.

Zu folgenden aktuellen Themen im Apothekenmarkt können Sie sich jederzeit gerne auf unserer **PHARMATECHNIK**-Homepage informieren. Sie erhalten dort die aktuellsten Informationen auf einen Blick.

# 13.1 Aktuelles zur Telematikinfrastruktur

Informationen dazu finden Sie auf unserer Homepage hier.

# 13.2 Aktuelles zum E-Rezept - die Pharmatechnik-E-Rezept-Lösung

Das E-Rezept wird in naher Zukunft die klassische Verordnung auf Papier im gesamten Gesundheitswesen ablösen. Mit unserer IXOS E-Rezept-Lösung können Sie heute schon E-Rezepte einlesen und vollständig verarbeiten. Ausführliche Informationen rund um das E-Rezept lesen Sie auf unserer Hompepage hier: <u>www.pharmatechnik.de/E-Rezept</u>. Damit Sie sich ideal auf das E-Rezept vorbereiten können, bieten wir Ihnen in unserem IXOS.campus-Lernmanagementsystem den <u>E-Rezept-Führerschein</u> an.

# 13.3 Änderung im Arbeitsablauf aufgrund der Corona-Situation

Das Coronavirus ist eine Herausforderung und verändert unseren Alltag. Kurzfristig geänderte Vorgaben und Entscheidungen können zu abweichenden Arbeitsabläufen mit IXOS führen. Wir möchten Sie dabei bestmöglich unterstützen. Umfangreiche Informationen dazu lesen Sie auf unserer Homepage unter <u>www.pharmatechnik.de/corona</u>. Hilfreiche Antworten auf die häufigsten Fragen finden Sie unter folgendem Link: <u>https://www.pharmatechnik.de/service/ixos-onlinehilfe-support/ixos-faq</u> in der Rubrik "Corona-Situation IXOS".

## 13.4 Aktuelles zur Kassensicherungsverordnung und TSE

Informationen auf unserer Homepage, FAQs zum Download und Webseminare zum Thema Kassensicherungsverordnung finden Sie auf folgender Webseite: <u>Kas</u>-<u>sensicherungsverordnung - Mit PHARMATECHNIK auf der sicheren Seite!</u>

## 13.5 Aktuelles zu securPharm

Informationen auf unserer Homepage finden Sie auf folgender Webseite: <u>Unser Wissen für Sie - securPharm</u>. Eine umfangreiche Sammlung an FAQs finden Sie unter folgendem Link: <u>htt</u>-<u>ps://www.pharmatechnik.de/service/ixos-onlinehilfe-support/ixos-faq</u> in der Rubrik "securPharm".

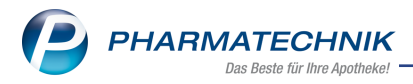

# 13.6 Aktuelle Download- und Serviceseiten

Aktuelle Downloads finden Sie in der <u>PHARMATECHNIK IXOS-Dokumentenbibliothek</u>. Fragen und Antworten rund um alle IXOS-relevanten Themen lesen Sie in den <u>PHARMATECHNIK-FAQ</u>.

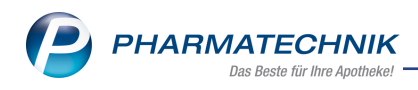

# 14 Unterstützung beim Arbeiten mit IXOS

### IXOS.eCall: Online-Support für IXOS

Wenn Sie Wünsche oder Fragen zur Funktionsweise von IXOS haben, dann können Sie direkt aus dem Modul **Notes**, Kategorie **Nachrichten** mit der Funktion **IXOS.eCall** den *PHARMATECHNIK*-Online-Support kontaktieren. Damit ist ein reibungsloser Ablauf in der Apotheke ohne Wartezeit am Telefon sowie ein effektiver Ablauf in der *PHARMATECHNIK*-Hotline gewährleistet.

#### Web-Portal des Online-Supports: www.pharmatechnik.de/online-support

Sie erhalten Hilfestellungen und Informationen, damit Ihr Anliegen schnellstmöglich geklärt werden kann. Sie finden hier die Kontaktdaten der **Hotline**, Formulare für **Supportanfragen**, **F**requently **A**sked **Q**uestions, die **IXOS-Onlinehilfe**, **Support-Dokumente**, den **Release-Plan**, Informationen zu **Produktschulungen** sowie ein Bestellformular für **Verbrauchsmaterialien**. Das Web-Portal des **Online-Supports** können Sie jederzeit entweder unter **www.pharmatechnik.de/online-support** oder aus dem Menü **Büro** über den Eintrag **@ Online-Support** oder per Fax an die **08151 / 55 09 296** erreichen.

#### Service-Hotline: 08151 / 55 09 295

Als **IXOS**-Anwender erreichen Sie die Service-Hotline unter der Rufnummer **08151 / 55 09 295**. Damit Sie die Rufnummer jederzeit griffbereit haben, wird diese auf dem IXOS Desktop links oben - unter dem Namen Ihrer Apotheke - angezeigt.

#### Schnelle Hilfe - einfach das Hilfe-Icon oder 'Onlinehilfe - Alt+F1' wählen

Die **IXOS** Onlinehilfe liefert Ihnen Beschreibungen und Informationen für alle neuen sowie häufig verwendeten Funktionen.

Wenn Sie sich z.B. beim Arbeiten nicht sicher sind, wie der aktuelle Vorgang weiter bearbeitet werden soll, wählen Sie das Hilfe-Icon am rechten Rand der Navigationsleiste bzw. Trechts in der Titelleiste von Fenstern oder **Onlinehilfe - Alt+F1**.

Die Onlinehilfe öffnet sich in einem neuen Fenster.

Sie erhalten dann automatisch Informationen zur laufenden Anwendung. In den meisten Fällen sind diese kontextsensitiv, d.h. sie beziehen sich direkt auf die Funktion, die Sie gerade verwenden.

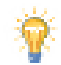

## Informationen zu den Neuerungen der aktuellen Version abrufen

Sie können sich in der Onlinehilfe schnell über die neuesten Funktionen der aktuellen Version informieren. Rufen Sie zunächst mit **Onlinehilfe - Alt+F1** die Onlinehilfe auf.

#### Versionsbeschreibung

Klicken Sie dann im Inhaltsverzeichnis links auf das Buch **Das ist neu**. Hier erhalten Sie die Beschreibungen der wichtigsten Neuerungen auf einen Blick. Um aus-<u>führliche Informationen zum jeweiligen Thema zu lesen, klicken Sie auf den Pfeil</u>

Anwendungsfall:

<u>Neue und geänderte Hilfethemen</u>

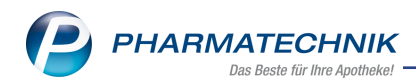

Hier finden Sie eine Übersicht der neuen und geänderten Hilfethemen in dieser Version sowie das Video zu den IXOS-Highlights der letzten Versionen.

• Archiv der Versionsbeschreibungen

Zum Lesen älterer IXOS-Versionsbeschreibungen klicken Sie auf die jeweilige Version.

2022.6.70